Trend Micro Apex One エージェント(Mac)インストール手順

※注意事項

学内ネットワーク(有線 LAN、無線 LAN: eunet、eustaff 等)に接続した状態で、ウイルス対策ソフトのインストールを行ってください。

インストールする Mac1台毎に申請をお願い致します。

 ダウンロードした tmsminstall.zip を展開して作成された tmsminstall フォルダ内の 「tmsminstall.pkg」を起動してください。

| •••               | < > tmsminstall     | ≔≎        |          | û 🔗      |       | Q   |
|-------------------|---------------------|-----------|----------|----------|-------|-----|
| よく使う項目            | 名前                  | > 変更日     | Ψ        | イズ       | 種類    |     |
| AirDrop           | > 🚞 Resources       | 2023年7月17 | 7日 19:28 |          | フォルダ  |     |
| ④ 最近の項目           | 🛭 🤿 tmsminstall.pkg | 2023年7月17 | 7日 19:36 | 241.6 MB | インス…ッ | ケージ |
| 🙏 アプリケーション        |                     |           |          |          |       |     |
| 🚍 デスクトップ          |                     |           |          |          |       |     |
| ▶ 書類              |                     |           |          |          |       |     |
| ৬ ダウンロード          |                     |           |          |          |       |     |
| 🛅 カメラ ロール         |                     |           |          |          |       |     |
| 🛆 OneDrive - 愛媛大学 |                     |           |          |          |       |     |
| 🛆 OneDrive - 個人用  |                     |           |          |          |       |     |
| Cloud             |                     |           |          |          |       |     |
| iCloud Drive      |                     |           |          |          |       |     |
| ▶ #有              |                     |           |          |          |       |     |
|                   |                     |           |          |          |       |     |
| 場所                |                     |           |          |          |       |     |

2. 下記の画面が表示されたら「許可」をクリックして下さい。

| 🔷 🔴 👋 🍣 Ape                                                                                 | x One (Mac) セキュリティエージェントの                                                                                                    | インストール                                 | 8 |
|---------------------------------------------------------------------------------------------|----------------------------------------------------------------------------------------------------|----------------------------------------|---|
|                                                                                             | ようこそ Apex One (Mac) セキュリティ:                                                                                                    | エージェントインストーラへ                          |   |
| <ul> <li>はじめに</li> <li>大切な情報</li> <li>インストール先</li> <li>インストールの種類</li> <li>インストール</li> </ul> | このパッケージは、ソフトウェア<br>をインストールできるかどうかを<br>判断するプログラムを実行します。                                                                                                    | x One (Mac) セキュリ<br>見な手順についてご案内<br>さい。 |   |
|                                                                                             | このコンピュータのセキュリティを保護す<br>るには、必ず信頼できる提供元のブログラ<br>ムやソフトウェアのみを実行したりインス<br>トールしたりしてください。このソフトウ<br>ェアの提供元の信頼性を確信できない場合<br>は、"キャンセル"をクリックして、プログ<br>ラムの実行とソフトウェアのインストールを<br>中止してください。<br>キャンセル 許可 |                                        |   |
|                                                                                             |                                                                                                    | 反る 続ける                                 |   |

3. 下記の画面が表示されたら「続ける」をクリックして下さい。

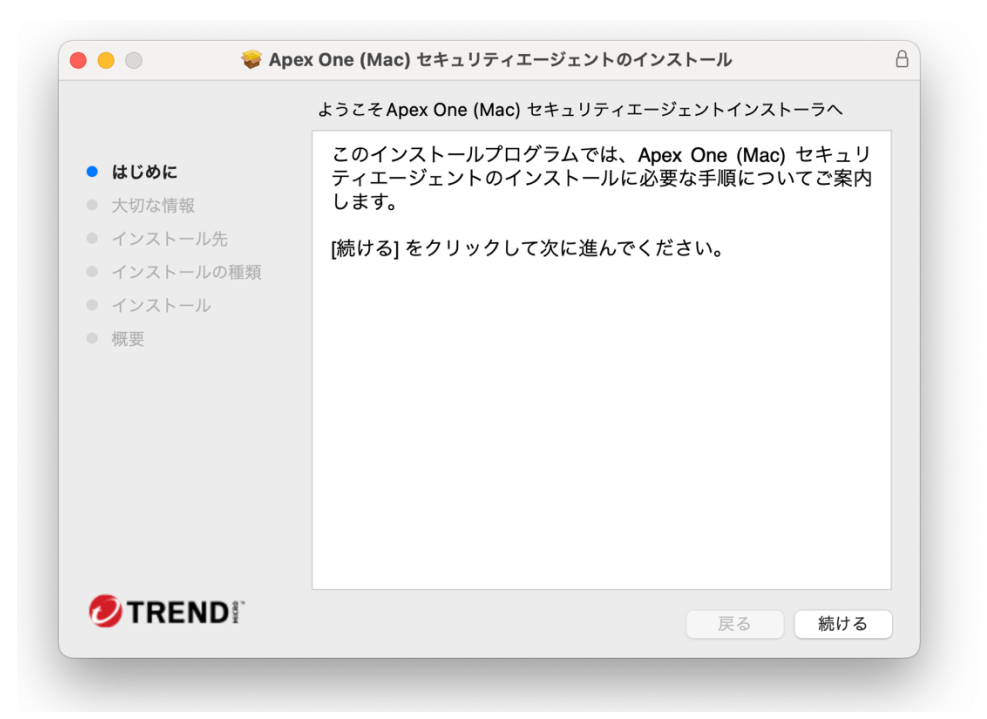

4. 下記の画面が表示されたら「続ける」をクリックして下さい。

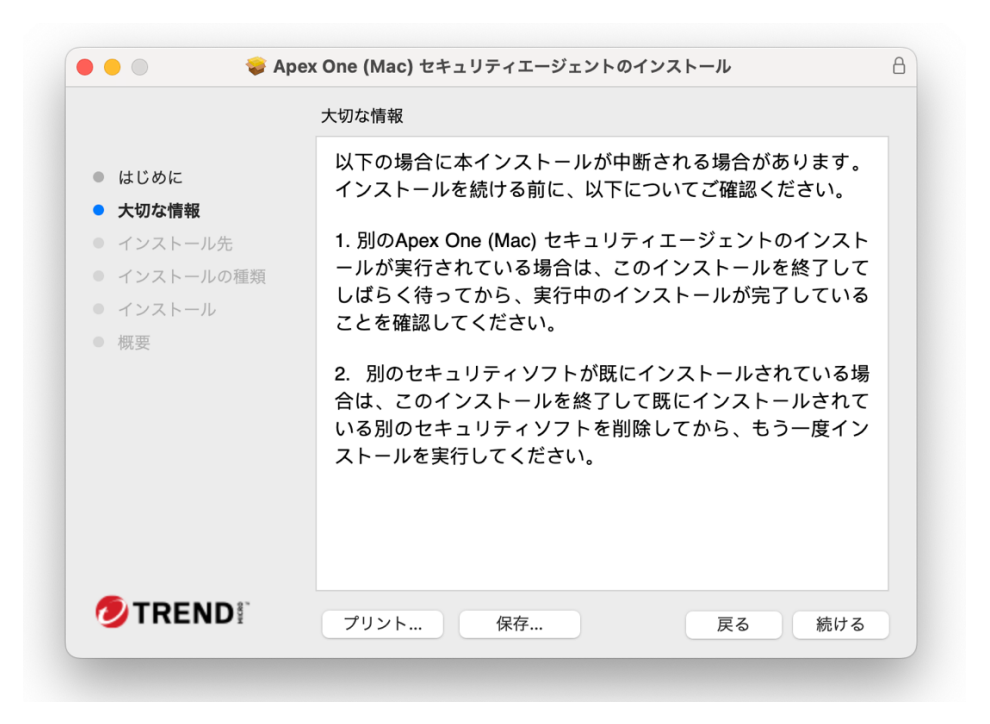

5. 下記の画面が表示されたら「続ける」をクリックして下さい。

| 🗧 🗧 🔹 💝 Ape                                    | x One (Mac) セキュリティエージェントのインストール                                                                       | A |
|------------------------------------------------|----------------------------------------------------------------------------------------------------|---|
|                                                | インストール先の選択                                                                                            |   |
| <ul><li>はじめに</li><li>大切な情報</li></ul>           | このソフトウェアのインストール方法を選択してください。                                                                           |   |
| <ul> <li>インストール先</li> <li>インストールの種類</li> </ul> | 🛄 このコンピュータのすべてのユーザ用にインストール                                                                            |   |
| <ul> <li>インストール</li> <li>概要</li> </ul>         |                                                                                                    |   |
|                                                | このソフトウェアをインストールするには、532.3 MBのディスク領域が必要です。<br>このソフトウェアをこのコンピュータのすべてのユーザが使用できるよ<br>うにインストールすることを選択しました。 |   |
| <b>TREND</b>                                   | 戻る続ける                                                                                                 | 5 |

6. 下記の画面が表示されたら「インストール」をクリックして下さい。

| 🛢 😑 💿 😺 🍣 Ape                                                                                           | x One (Mac) セキュリティエージェントのインストール                                                                                                    | ۵ |
|----------------------------------------------------------------------------------------------------|----------------------------------------------------------------------------------------------------|---|
|                                                                                                    | "Macintosh HD" に標準インストール                                                                                                    |   |
| <ul> <li>はじめに</li> <li>大切な情報</li> <li>インストール先</li> <li>インストールの種類</li> <li>インストール</li> <li>概要</li> </ul> | この操作には、コンピュータ上に532.3 MBの領域が必要です。<br>このコンピュータのすべてのユーザが使用できるようにこのソフトウ<br>ェアを標準インストールするには、"インストール"をクリックしてく<br>ださい。このコンピュータのすべてのユーザがこのソフトウェアを使<br>用できるようになります。 |   |
|                                                                                                    | インストール先を変更<br>戻る インストール                                                                                                    |   |

7. 下記の画面が表示されたら Touch ID で認証するか「パスワードを使用」をクリックした後に Mac のパスワードを入力して下さい。

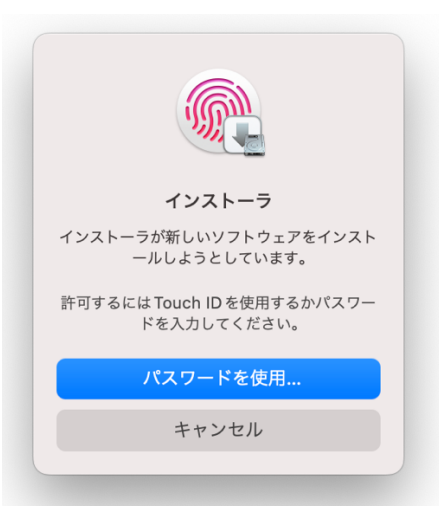

8. 下記の画面が表示されたら「OK」をクリックして下さい。

|                                              | ?                                  |
|----------------------------------------------|------------------------------------|
| "インストー <sup>・</sup><br>"ダウンロード"フェ<br>にアクセスしよ | ラ.app″ から<br>ォルダ内のファイル<br>うとしています。 |
|                                              |                                    |

9. インストールの進行をお待ち下さい。

| 🔍 😑 🔿 😂 Apex                                                                                                | : One (Mac) セキュリティエージェントのインストール                                      | B |
|----------------------------------------------------------------------------------------------------|----------------------------------------------------------------------|---|
| <ul> <li>はじめに</li> <li>大切な情報</li> <li>インストール先</li> <li>インストールの種類</li> <li>インストール</li> <li>インストール</li> </ul> | Apex One (Mac) セキュリティエージェントのインストール<br>パッケージを検証中<br>インストールの残り時間: 1分未満 | , |
|                                                                                                    | 戻る 続ける                                                               |   |

10. 下記の画面が表示されたら「OK」をクリックして下さい。 同じ画面が2回表示されます。

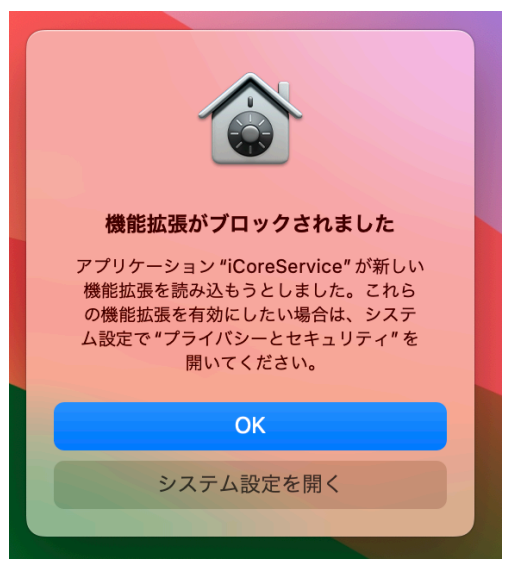

11. 「必要な権限のセットアップ」画面が表示されますので、「続行」をクリックして下さい。

| Anex One (Mac) セキュリティエージェント                                                                       |
|---------------------------------------------------------------------------------------------------|
| Apex One (Mac) セキュリティエージェント                                                                       |
| 必要な権限のセットアップ                                                                                      |
| Apex One (Mac) セキュリティエージェントでコンピュータを保護するには、システム拡張機能、フ<br>ルディスクアクセス、およびエージェントプログラムをロードする権限が必要です。    |
| [続行] をクリックし、画面に表示される手順に従って、Apex One (Mac) セキュリティエージェント<br>をこのコンピュータで開けるように指定してください。この処理は数分で完了します。 |
|                                                                                                   |
| 続行                                                                                                |

12. 「システム機能拡張を許可」マニュアルが表示されますので、画面の「1~5まで手順」に従っ てから「続行」をクリックしてください。

▼macOS15 以上の画面

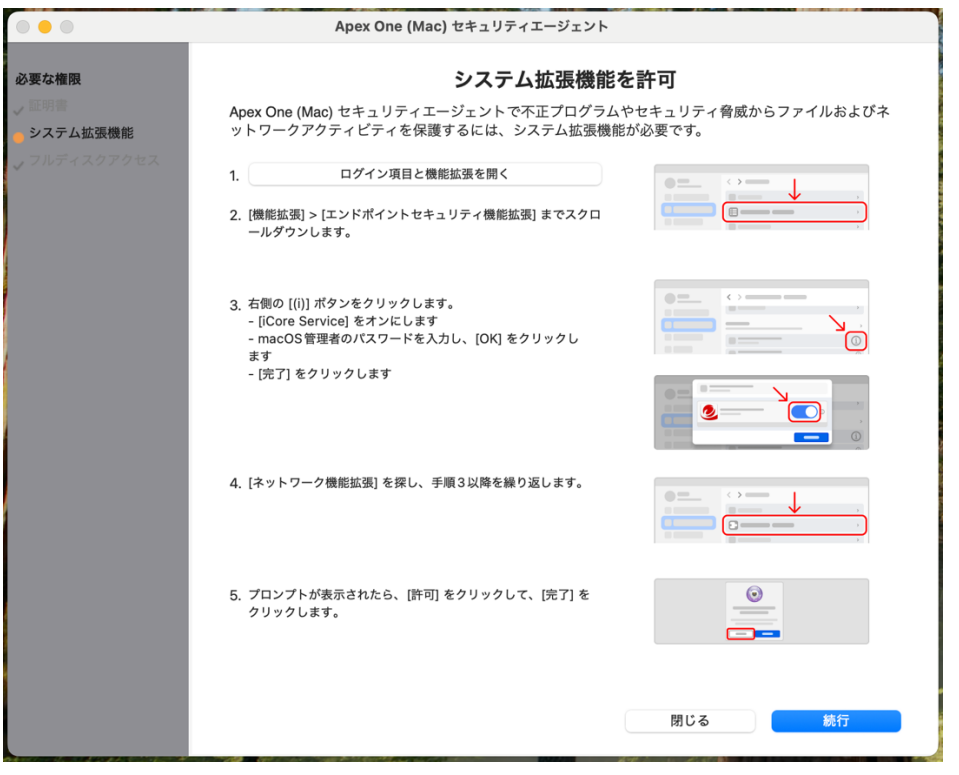

## ▼macOS14 以下の画面

|                                     | Apex One (Mac) セキュリティエージェント                                                                                        |
|-------------------------------------|----------------------------------------------------------------------------------------------------|
| <b>必要な権限</b><br>✓ 証明書<br>● システム拡張機能 | <b>システム拡張機能を許可</b><br>Apex One (Mac) セキュリティエージェントで不正プログラムやセキュリティ脅威からファイルおよびネ<br>ットワークアクティビティを保護するには、システム拡張機能が必要です。 |
| ✓ フルディスクアクセス                        | <ol> <li>【ブライバシーとセキュリティ]を開く</li> <li>[セキュリティ] セクションまでスクロールして、[詳細] をクリッ<br/>クします。</li> </ol>                        |
|                                     | <ol> <li>変更を許可するには、macOS管理者のパスワードを入力し、<br/>[ロックを解除] をクリックします。</li> </ol>                                           |
|                                     | <ul> <li>4. 切り替えスイッチをクリックし、「iCore Service」のすべてのエントリを有効にして、[OK] をクリックします。</li> <li>②</li> </ul>                     |
|                                     | 5. [許可] をクリックします。                                                                                                  |
|                                     | 閉じる 続行                                                                                                    |

13. 「フルディスクアクセスを許可」マニュアルが表示されますので、画面の「1~5まで手順」に従ってから「続行」をクリックしてください。

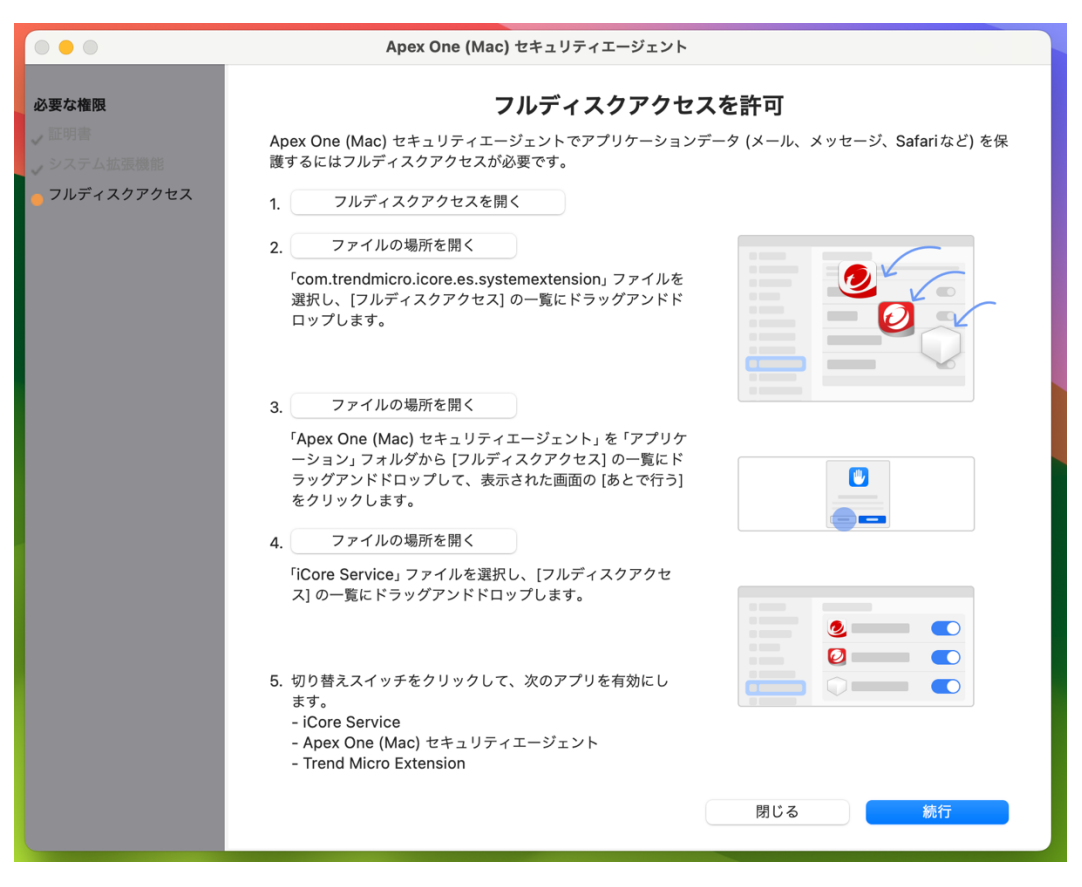

※11~13の操作途中で設定ウインドウを間違えて閉じてしまった場合は、メニューバーにある 「Apex One (Mac) セキュリティエージェント」のアイコンをクリックし、「セキュリティ権限が必要」 と表示されていましたら、「詳細を表示」をクリックして下さい。

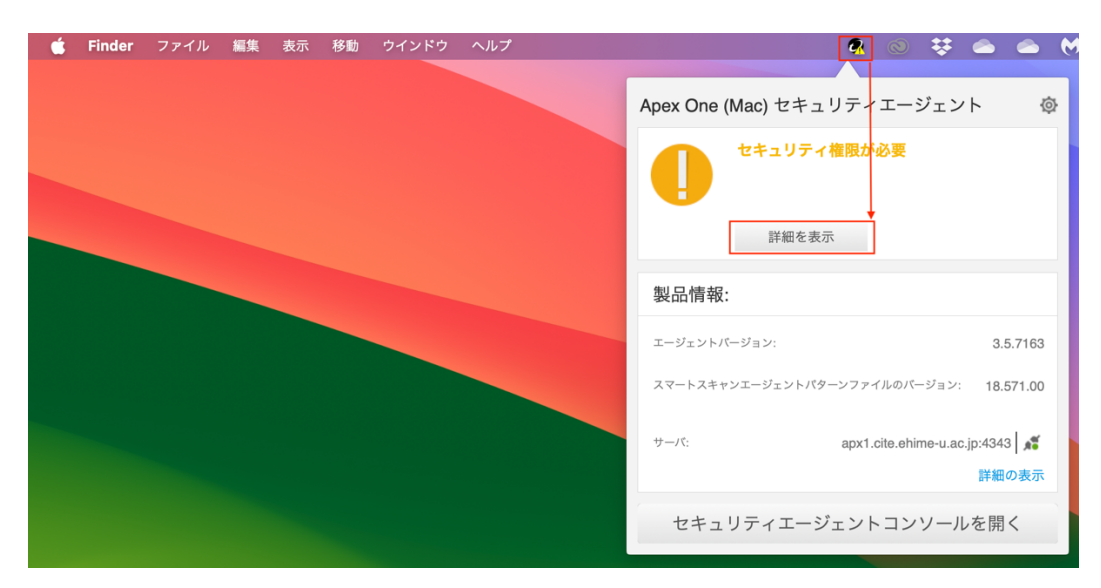

14. 下記の画面が表示されたら「OK」をクリックして下さい。

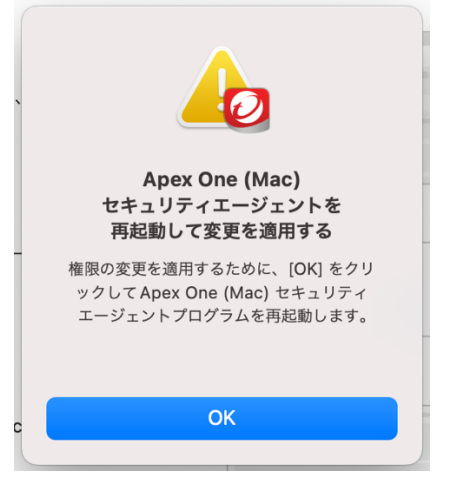

15. 下記の画面が表示されたら「閉じる」をクリックして下さい。

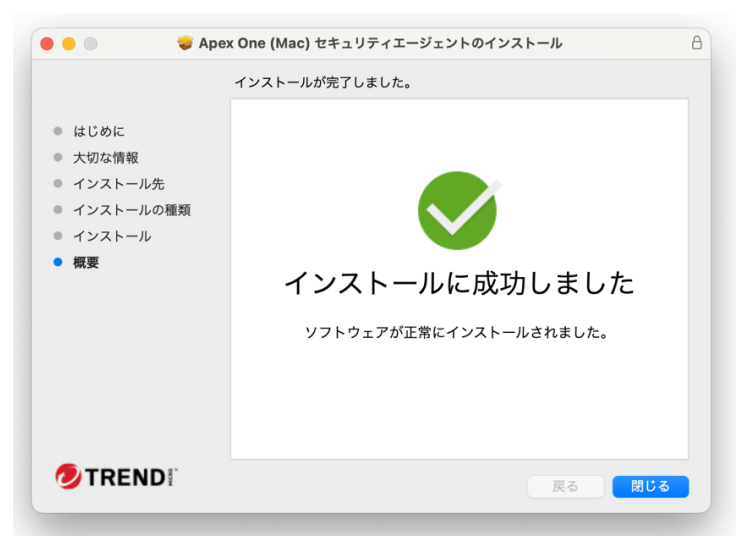

16. 下記の画面が表示されたら「OK」をクリックして下さい。

| U                                  | ?                               |
|------------------------------------|---------------------------------|
| "インストーラ<br>"ダウンロード"フォ。<br>にアクセスしよう | .app" から<br>ルダ内のファイル<br>としています。 |
|                                    |                                 |

17. 下記の画面が表示されたら「ゴミ箱にいれる」をクリックして下さい。

| 🔿 😑 🔿 💝 Apo                                                                                             | ex One (Mac) セキュリティエージェントのイ                   | (ンストール 合)         |
|----------------------------------------------------------------------------------------------------|-----------------------------------------------|-------------------|
| <ul> <li>はじめに</li> <li>大切な情報</li> <li>インストール先</li> <li>インストールの種類</li> <li>インストール</li> <li>欄要</li> </ul> | ex One (Mac) セキュリティエージェントのイ<br>インストールが完了しました。 | かしました。<br>ルされました。 |
|                                                                                                    |                                               |                   |

18. 下記の画面が表示されたら「アップデート」をクリックして下さい。

| Ar Ar                                | oex One (Mac) セキュリティエージェン                                     | F                               |
|--------------------------------------|---------------------------------------------------------------|---------------------------------|
| Apex One (Mac) セキュリティエ               | <b>アップデート開始</b><br>-ジェントは、インストール後に一度も                         | <b>≸</b> (?)<br>6アップデートされていません。 |
|                                      | $\sim$ $\odot$                                                | <b>ゲ</b> アップデート                 |
| <b>0</b><br>ウイルス/不正プログラム<br>前回: 該当なし | 18.571.00<br>スマートスキャンエージェントパ<br>ターンファイル<br>前回のアップデート:<br>該当なし | <b>無效</b><br>予約検索<br>每日10:00    |

19. 下記の画面が表示されたら「OK」をクリックして下さい。

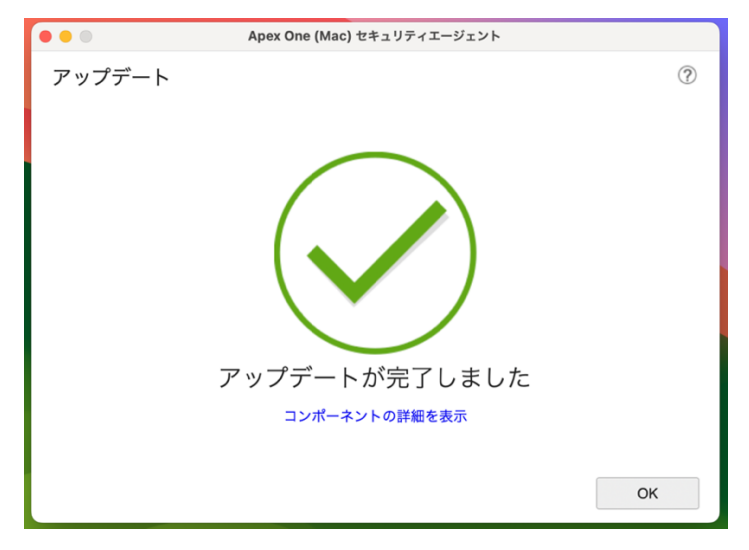

20. 下記の画面が表示されたら保護が有効になっています。

端末のウイルススキャンする場合は、「検索」>「コンピュータ全体の検索」をクリックして下さい。

| • • • Aj                             | pex One (Mac) セキュリティエージェン                                                 | · ト                          |
|--------------------------------------|---------------------------------------------------------------------------|------------------------------|
| 保護が                                  | 伝護が有効                                                                     | <b>स्टॅ</b> 🖻                |
|                                      | $\sim$ $\odot$                                                            | アップデート                       |
| <b>0</b><br>ウイルス/不正プログラム<br>前回: 該当なし | 18.735.00<br>スマートスキャンエージェントパ<br>ダーンファイル<br>前回のアップデート:<br>2023/10/05 10:57 | <b>無効</b><br>予約検索<br>毎日10:00 |

21. ウェブブラウザの機能拡張をインストールします。

お使いのウェブブラウザ(Chrome、Safari、Firefox)を起動して、下記の画面が表示されたら 「機能拡張を有効にする」をクリックして下さい。

| <ul> <li>エージェントのアップデート:処理が必要</li> <li>トレンドマイクロツールバー for Mac拡張機能が追加されました。オンラインの脅威や詐欺サイトからの保護を実現するセキュリティエージェントをアップデートするには、この拡張機能を有効にします。</li> <li>閉じる</li> <li>拡張機能を有効にする</li> </ul> |   |                                                                                                    |
|----------------------------------------------------------------------------------------------------|---|----------------------------------------------------------------------------------------------------|
| 閉じる 拡張機能を有効にする                                                                                                    | 0 | <b>エージェントのアップデート: 処理が必要</b><br>トレンドマイクロツールバー for Mac拡張機能が追加されまし<br>た。オンラインの脅威や詐欺サイトからの保護を実現するセキ<br>ュリティエージェントをアップデートするには、この拡張機能<br>を有効にします。 |
|                                                                                                    |   | 閉じる 拡張機能を有効にする                                                                                                    |

22. ブラウザ毎に「ブラウザの機能拡張を有効にする」マニュアルが表示されますので、画面の手順に従ってください。

| ••              | Apex One (Mac) セキュリティエージェント                                                                           |            |
|-----------------|----------------------------------------------------------------------------------------------------|------------|
|                 | ブラウザの拡張機能を有効にする                                                                                       |            |
| トレ<br>欺サ<br>の拡  | ンドマイクロツールバー for Mac拡張機能が追加されました。オンラインの脅威や詐<br>オイトからの保護を実現するセキュリティエージェントをアップデートするには、こ<br>な張機能を有効にします。  |            |
| 1.              | Safari拡張機能を開く                                                                                         |            |
| 2.              | [トレンドマイクロツールバー for Mac] オプションを選択して拡張機能を有効にします。                                                        |            |
|                 | ■ ∠ ♀ Q ⊆ O O M                                                                                       |            |
|                 |                                                                                                    |            |
|                 |                                                                                                    |            |
|                 | 閉じる                                                                                                   | Safari 版   |
|                 |                                                                                                    | Salali //X |
|                 | Apex One (Mac) セキュリティエージェント                                                                           |            |
|                 | ブラウザの拡張機能を有効にする                                                                                       |            |
| ト L<br>欺ち<br>の払 | -ンドマイクロツールバー for Mac拡張機能が追加されました。オンラインの脅威や詐<br>ナイトからの保護を実現するセキュリティエージェントをアップデートするには、こ<br>広張機能を有効にします。 | I 1        |
| 1.              | ファイルの場所を開く                                                                                            |            |
|                 | 「Trend Micro Toolbar for Mac<br>(Chrome).mobileconfig」拡張機能ファイルを選<br>択し、ダブルクリックします。                    | L          |
| 2.              | プロファイルを開く                                                                                             |            |
| 3.              | [プロファイル] 画面の [Trend Micro Toolbar for<br>Mac (Chrome)] をダブルクリックします。                                   |            |
| 4.              | [インストール]をクリックします。                                                                                     |            |
| 5.              | [インストール] をクリックします。                                                                                    |            |
| 6.              | メッセージが表示されたら、macOS 管理者のパス<br>ワードを入力し、 [OK] をクリックします。                                                  |            |
| 7.              | 変更を適用するには、Chromeを再起動してください。<br>閉じる                                                                    |            |
|                 |                                                                                                    | Chrome 版   |

|                                                                                                    | Apex One (Mac) セキュリティエージェント                                                                                                    |  |  |
|----------------------------------------------------------------------------------------------------|----------------------------------------------------------------------------------------------------|--|--|
| ブラウザの拡張機能を有効にする                                                                                          |                                                                                                    |  |  |
| トレンドマイクロツールバー for Mac拡張機能が追加されました。オンラインの脅威や詐<br>欺サイトからの保護を実現するセキュリティエージェントをアップデートするには、こ<br>の拡張機能を有効にします。 |                                                                                                    |  |  |
| 1. H                                                                                                    | トレンドマイクロツールバー拡張機能ファイルを選択してください。                                                                                                    |  |  |
|                                                                                                    | ファイルの場所を開く                                                                                                    |  |  |
| 2. 「T<br>F<br>開                                                                                          | Trend Micro Toolbar for Mac extension.xpi」をインストールします。<br>irrefox のウィンドウにファイルをドラッグアンドドロップするか、[ファイル]→[ファイルを<br>引く] をクリックして、ファイルをインストールできます。 |  |  |
| 3. K                                                                                                    | トレンドマイクロツールバー for Mac拡張機能をインストールするには、[追加] をクリック<br>っます。                                                                                   |  |  |
|                                                                                                    | 閉じる                                                                                                    |  |  |
|                                                                                                    |                                                                                                    |  |  |

Firefox 版